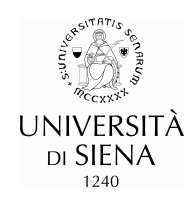

# RILEVAZIONE DELLE OPINIONI DEGLI STUDENTI A.A. 2022/23

## **COMPILAZIONE ON-LINE**

**Manuale Operativo STUDENTI** 

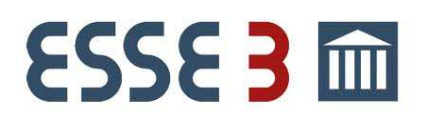

Manuale redatto a cura dell'Ufficio assicurazione della qualità Documento aggiornato Settembre 2022 - Rev. 15

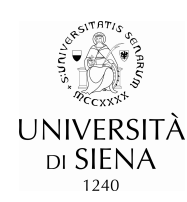

#### **INTRODUZIONE:**

La rilevazione delle opinioni degli studenti in merito alla didattica erogata presso l'Università degli studi di Siena avviene attraverso una procedura di rilevazione **on-line** dell'opinione degli studenti sugli insegnamenti. Tale modalità interattiva prevede, per gli studenti, la possibilità di esprimere la propria opinione sia come frequentanti che come non frequentanti.

Il presente manuale ha la funzione di agevolare la compilazione dei questionari di valutazione degli insegnamenti affinché lo studente possa svolgere un ruolo attivo nel miglioramento della qualità dell'offerta didattica e nell'agevolare l'Assicurazione della Qualità della complessiva Offerta Didattica dei CdS dell'Ateneo.

#### 1. INSEGNAMENTI DA VALUTARE:

Sono oggetto di valutazione gli insegnamenti offerti dall'Ateneo nell'a.a. 2022/23. Nei corsi integrati/modularizzati, la valutazione è riferita ai singoli moduli (Unità Didattiche-UD). I questionari sono compilabili quando le seguenti condizioni sono contemporaneamente realizzate:

- L'insegnamento è presente nel "libretto" dello studente con a. a. di "Offerta 2022/23"
- > L' Attività Didattica (AD) raggiunge complessivamente almeno 20 ore.
- > Il relativo esame non è stato ancora sostenuto
- > La finestra temporale per la compilazione è aperta (vedi punto successivo)

#### Attenzione:

Nel caso in cui, anche una sola delle suddette condizioni non si verifichi, l'icona del questionario (E) NON sarà attiva. In tal caso lo studente potrà *procedere direttamente alla prenotazione* all'appello d'esame.

#### Sono esclusi dalla valutazione: Tirocini, Stage, Seminari

#### 2. TEMPI E MODALITÀ DI COMPILAZIONE:

La **finestra temporale per la compilazione** dei questionari sarà aperta a seconda del semestre di erogazione dell'insegnamento:

- > per le Attività Didattiche del I Semestre: dal 7 novembre 2022 al 17 marzo 2023.
- > per le Attività Didattiche del II Semestre: dal 3 aprile 2023 al 31 luglio 2023.
- > per le Attività Didattiche annuali: dal 7 novembre 2022 al 31 luglio 2023.

Il questionario potrà essere compilato anche in aula con smartphone, tablet o notebook, con tempistica decisa dal docente e comunque dopo i 2/3 delle lezioni.

Si raccomanda, comunque, di compilare il questionario prima di sostenere l'esame relativo ad un qualsiasi modulo di un corso integrato.

#### 3. **RIFERIMENTI PER IL SUPPORTO:**

Per problemi legati al mancato funzionamento dei programmi o per informazioni sulla compilazione dei questionari on-line, rivolgersi alla Segreteria Didattica del proprio dipartimento, oppure allo sportello dedicato, all'indirizzo: <u>valutazionedidattica@unisi.it</u>.

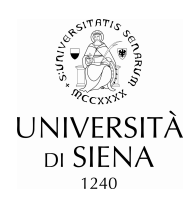

#### 4. ISTRUZIONI OPERATIVE PER COMPILARE IL QUESTIONARIO DI VALUTAZIONE

Per effettuare la compilazione dei questionari di valutazione degli insegnamenti è necessario:

- accedere alla propria area riservata di segreteria-online,
- entrare in Questionari > Questionari valutazione attività didattiche,
- dopo aver preso visione delle informazioni di base della procedura on-line (punti "4.a" e "4.b"),
- effettuare la procedura di compilazione on-line (illustrata ed esemplificata nel punto "4.c").

#### **4.a VISUALIZZAZIONE E SIGNIFICATO DELLE ICONE DI RAPPRESENTAZIONE DEL QUESTIONARIO**

I Questionari di valutazione degli insegnamenti sono rappresentati da 4 diverse visualizzazioni:

- Questionario Assente: significa che a tale attività didattica non è assegnato nessun questionario (per le premesse dei punti 1 e 2 del presente documento) e che pertanto, non sarà effettuata nessuna attività bloccante sulla prenotazione.

**Questionario da compilare**: significa che non è stato compilato nessun questionario e che dovrà essere compilato.

**Questionario parzialmente compilato**: questo messaggio viene visualizzato soltanto nel caso dei Corsi integrati/modularizzati, quando è stato compilato il questionario di almeno un modulo, pertanto il questionario dovrà essere compilato anche per gli altri moduli dopo aver seguito almeno 2/3 delle lezioni.

**Questionario compilato**: la compilazione è stata interamente e correttamente effettuata.

#### 4.b PREMESSE UTILI ALLA CORRETTA COMPILAZIONE

Prima di illustrare la procedura, occorre mettere in evidenza che:

- Il questionario è anonimo e può essere compilato una sola volta. Successivamente alla conferma, non può più essere modificato.
- Nel caso di corsi integrati/modularizzati dovrà essere effettuato un questionario per ciascun modulo.
- Nel caso di attività didattiche con partizionamenti (ad esempio un insegnamento tenuto da due docenti che si sono distribuiti gli studenti dello stesso corso) è necessario compilare soltanto il questionario associato al docente con cui verrà sostenuto l'esame.
- Nel caso di corsi integrati/modularizzati con partizionamenti sui moduli, dovrà essere compilato un questionario per ciascun modulo da conseguire, facendo attenzione a scegliere quello associato al docente con cui verrà sostenuto l'esame (per ulteriori chiarimenti si rimanda alla figura 4c.1 con successive spiegazioni).

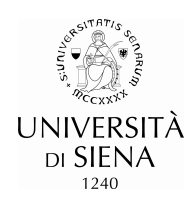

#### 4.c PROCEDURA DI COMPILAZIONE

All'interno della funzione "<u>questionari valutazione attività didattiche</u>", le attività didattiche sono visualizzate come di seguito:

| Elenco delle attività didattiche da valutare |                                 |                    |       |           |      |        |
|----------------------------------------------|---------------------------------|--------------------|-------|-----------|------|--------|
| Anno di corso                                | Attività Didattiche             | Peso in<br>crediti | Stato | AA Freq.  | Ric. | Q.Val. |
| 1                                            | 101298 - DIRITTO COSTITUZIONALE | 3                  | 0     | 2021/2022 |      | Ē      |

Per iniziare la procedura di visualizzazione e compilazione del questionario,  $\rightarrow$  cliccare nell'icona relativa al questionario al fianco dell'attività didattica che si intende valutare. Se l'insegnamento è un corso integrato (quindi composto da più moduli) oppure se vi sono dei partizionamenti apparirà una maschera dove saranno presenti tutti i moduli o le partizioni con a fianco l'icona del relativo questionario (vedi fig. 4c.1).

#### Figura 4c.1

#### Scelta questionari di valutazione

Questionari di valutazione per 101298 - DIRITTO COSTITUZIONALE

| Unità Didattica                           | Docente Tipo<br>Attivi |         | Partizione                | Cfu Questionario |  |
|-------------------------------------------|------------------------|---------|---------------------------|------------------|--|
| 101298/2: DIRITTO<br>COSTITUZIONALE MOD.2 | GIOVANNI<br>BIANCHI    | Lezione | Iniziali cognom e<br>A -L | 6 📑              |  |
| 101298/1: DIRITTO<br>COSTITUZIONALE MOD.1 | GIOVANNI<br>BIANCHI    | Lezione | Iniziali cognom e<br>A -L | <br>6 📑          |  |
| 101298/2: DIRITTO<br>COSTITUZIONALE MOD.2 | MARIO<br>ROSSI         | Lezione | Iniziali cognom e<br>M -Z | 6 📑              |  |
| 101298/1: DIRITTO<br>COSTITUZIONALE MOD.1 | MARIO<br>ROSSI         | Lezione | Iniziali cognom e<br>M -Z | 6 📑              |  |

Attenzione: in Figura 4c.1, viene rappresentato un caso complesso in cui l'esame è composto da due moduli che a loro volta sono ripartiti fra il Prof. Bianchi ed il Prof. Rossi. Per compilare i questionari di propria pertinenza occorre semplicemente  $\rightarrow$  cliccare nella relativa icona **E**.

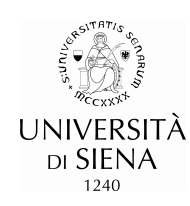

#### Figura 4 c.2

### Pagina riassuntiva con i questionari compilati o compilabili.

Lista Questionari

Questionario AVA 1 e 3 Allegato IX - UniSi

*Questionario AVA 1 e 3 Personalizzato UNISI* Il questionario è anonimo e compilabile per massimo 1 volta

Per scegliere una risposta è sufficiente selezionarla.

#### → Continuare la compilazione utilizzando i pulsanti presenti nella sottostante legenda.

| LEGENDA    |                                                                                                    |
|------------|----------------------------------------------------------------------------------------------------|
| Procodonto | Permette di tornare indietro di una pagina. Nel caso in cui sia la <b>prima</b> ritorna al riepilogo o alla pagina di partenza del |
| Frecedente | questionario.                                                                                                    |
| Undo       | Annulla tutte le modifiche fatte nella pagina, riportandola allo stato iniziale.                                                   |
| Avanti     | Permette di passare alla pagina successiva. Nel caso sia l' <b>ultima</b> passa al riepilogo o alla pagina di partenza             |

#### Alla conclusione del questionario apparirà la seguente schermata:

| RIEPILOGO                                                                |                     |          |
|--------------------------------------------------------------------------|---------------------|----------|
| Questionario - Questionario AVA ANVUR - Scheda                           | 1 e 3 - Allegato IX | - UniSi  |
| Il questionario non è ricompilabile. Per concluderlo premere il pulsante |                     | Conferma |
| l questionario non è stato CONFERMATO.                                   |                     |          |
| Tutte le domande del questionario sono complete.                         |                     |          |

Per Confermare e concludere la procedura,  $\rightarrow \underline{\text{cliccare il pulsante } \text{Conferma}}$  in basso a sinistra e <u>cerchiato in rosso.</u>

COMPILA

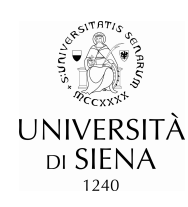

Apparirà la seguente schermata di conferma con sottostante il riepilogo delle risposte:

| Questionario - Questionario AVA ANVUR - Scheda 1 e 3 - Allegato IX<br>- UniSi |  |  |  |
|-------------------------------------------------------------------------------|--|--|--|
| RIEPILOGO                                                                     |  |  |  |
| Questionario - Questionario AVA ANVUR - Scheda 1 e 3 - Allegato IX - UniSi    |  |  |  |
| Il questionario è stato CONFERMATO.                                           |  |  |  |
| Egd                                                                           |  |  |  |

Per stampare il questionario compilato  $\rightarrow$  cliccare nel pulsante 🖨

Utilizzando il  $\rightarrow \underline{pulsante}^{Esci}$  si può tornare in "Elenco delle attività didattiche da valutare", verificare se l'icona Questionario è diventata verde ( $\blacksquare$ ) e verificare se la procedura è stata correttamente completata.

Se invece, l'icona questionario è gialla (≧), significa che si dovrà procedere alla compilazione di ulteriori questionari relativi agli altri moduli della stessa attività didattica.